# **CREDIT COURSE REGISTRATION**

#### Step 1: Select - Application and Registration

| ¢                                 | =     | St Joseph's University |
|-----------------------------------|-------|------------------------|
|                                   |       | HOME                   |
| Search                            | ٩     | COURSE COMMUNITY       |
| Home                              | â     | T Show Filters         |
| Academic<br>Calender              | Ē     |                        |
| Attendance <                      | 2,    |                        |
| Applications & <<br>Registrations | 17    |                        |
| Message Box <                     |       |                        |
| Online Meetings                   | D'    |                        |
| Results <                         | ଡ     |                        |
| My Fee 〈                          | 8     |                        |
| Additional Credits 〈              | ₩     |                        |
| Profile & Leave<br>Management     | ő     |                        |
| Program Exit<br>Component         | Ð     |                        |
| Step 2: Select CB                 | E/Sem | Term                   |

| ¢                                                                                                    | ≡           |
|----------------------------------------------------------------------------------------------------|-------------|
| Search                                                                                                    | ٩           |
| Home                                                                                                    | ŵ           |
| Academic<br>Calender                                                                                                    |             |
| Attendance <                                                                                                    | 2,          |
| Applications &<br>Registrations                                                                                                    | ::>         |
| Regular Exam                                                                                                    |             |
|                                                                                                    |             |
| Apply Supplementary<br>Exam                                                                                                    |             |
| Apply Supplementary<br>Exam<br>CA Mark Improvement                                                                                    | ::»         |
| Apply Supplementary<br>Exam<br>CA Mark Improvement<br>Make Op Test<br>CBE / Sem term                                                  | ₩<br>₩      |
| Apply Supplementary<br>Exam<br>CA Mark Improvement<br>Make Op Test<br>CBE / Sem term<br>Message Box <                                 |             |
| Apply Supplementary<br>Exam<br>CA Mark Improvement<br>Make Op Test<br>CBE / Sem term<br>Message Box <<br>Online Meetings              | ₩<br>₩<br>₩ |
| Apply Supplementary<br>Exam<br>CA Mark Improvement<br>Make Op Test<br>CBE / Sem term<br>Message Box <<br>Online Meetings<br>Results < | ₩<br>₩<br>₩ |

| St Joseph's University                      |           |
|---------------------------------------------|-----------|
| APPLICATIONS & REGISTRATIONS > REGULAR EXAM |           |
| REGULAR EXAM REGISTRATION(S)                |           |
|                                             | No Exam R |

## Step 3: Click on the application

| ¢                    | = | St Joseph's University                        |                               |   |  |
|----------------------|---|-----------------------------------------------|-------------------------------|---|--|
|                      |   | APPLICATIONS & REGISTRATIONS > CBE / SEM TERM |                               |   |  |
|                      | ٩ |                                               |                               |   |  |
|                      |   | CBE COURSE REGISTRATION                       |                               |   |  |
| Academic<br>Calender |   | ELIGIBLE APPLICATIONS                         |                               |   |  |
| Attendance <         |   | 1. CERTIFICATE COURSE REGISTRAT               | ION - 2024                    |   |  |
| Applications &       |   | CERTIFICATE COURSE REGISTRAT                  | ION - 2024                    |   |  |
|                      |   | Subjects                                      | : 40                          | r |  |
| Regular Exam         |   | Applied status                                | TN DROGRESS                   |   |  |
| Apply Supplementary  |   | Payment Status                                | : NA                          |   |  |
|                      |   | Start Time                                    | : 5th October 2024, 10:00 AM  |   |  |
| CA Mark Improvement  |   | End Time                                      | : 13th October 2024, 11:00 PM |   |  |
| Make Up Test         |   |                                               |                               | • |  |
| CBE / Sem term       | 쁐 |                                               |                               |   |  |
| Message Box <        |   |                                               |                               |   |  |
| Online Meetings      | D |                                               |                               |   |  |
| Results <            |   |                                               |                               |   |  |

#### Step 4: Select the desired course

| Certificate courses 2024-25                                                                                   |         |
|----------------------------------------------------------------------------------------------------|---------|
| Certificate courses 2024-25<br>You can choose upto 1 course(s) from this paper.                               |         |
| CC 1 - SEXUALITY AND GENDER SENSITIZATION<br>Available Seats : 100/100 C<br>Fee: 3000.00                      | ✓ Apply |
| CC 2 - HOW TO BE HAPPIER: POSITIVE PSYCHOLOGY<br>Available Seats : 100/100 C<br>Fee: 3750.00                  | Apply   |
| CC 3 - ECONOMIC CRIMES AND PENAL PROVISIONS<br>Available Seats : 100/100 C<br>Fee: 2000.00                    | Apply   |
| CC 4 - MULTI-OMICS TECHNOLOGIES: BIG DATA OF BIOLOGICAL SCIENCES<br>Available Seats : 50/50 C<br>Fee: 3750.00 | Apply   |

#### Step 5: Submit

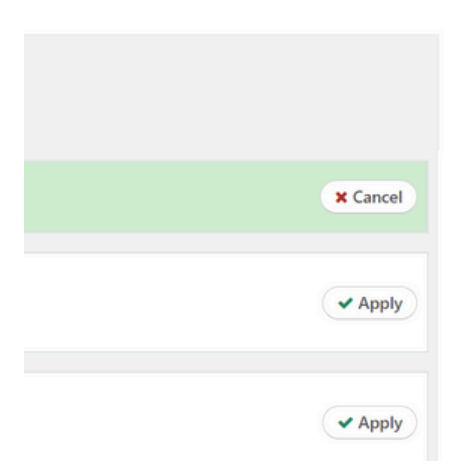

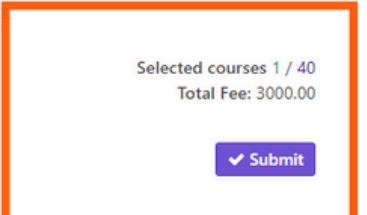

| oocrizoza, milo pin | Submit applicat<br>Are you sure you want to<br>Note: You are required to | ion?<br>submit the ap<br>o pay a fee of | oplication?<br><b>3000.00/-</b> |
|---------------------|--------------------------------------------------------------------------|-----------------------------------------|---------------------------------|
|                     |                                                                          | No! Cancel                              | Proceed to payment details      |
| om this paper.      |                                                                          |                                         |                                 |
| ER SENSITIZATION    |                                                                          |                                         | × Cancel                        |
| POSITIVE PSYCHOLOGY |                                                                          |                                         | ✓ Apply                         |

## Step 7: Verify the course applied and Click Pay

## Payment

You have choosen the following courses for this application

| COURSE                                    | AMOUNT  |
|-------------------------------------------|---------|
| CC 1 - SEXUALITY AND GENDER SENSITIZATION | 3000.00 |
| Total                                     | 3000.00 |
| Pay 3000.00                               |         |
| Close                                     |         |

## Step 8: Click Print - download the Receiept

 $\times$ 

#### ELIGIBLE APPLICATIONS

| 1. TEST CBE<br>TEST CBE |                              |   |
|-------------------------|------------------------------|---|
| Subjects                | : 6                          |   |
| Application status      | : OPEN                       |   |
| Applied status          | : IT PROCRESS                |   |
| Payment Status          | : SUCCESS ()                 |   |
| Start Time              | : 3rd October 2024, 9:00 AM  |   |
| End Time                | : 5th October 2024, 12:00 PM |   |
|                         |                              | • |
|                         |                              |   |